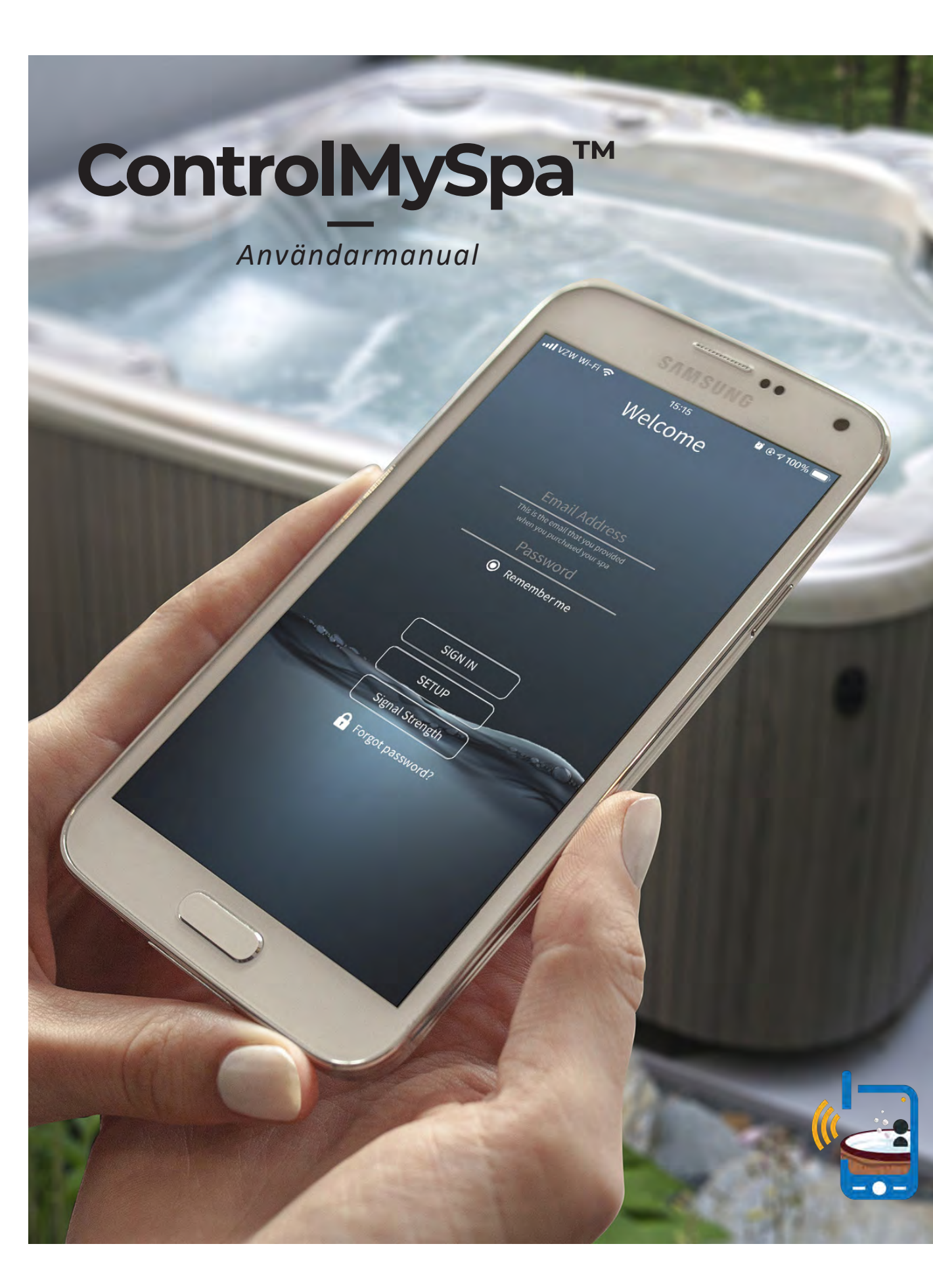

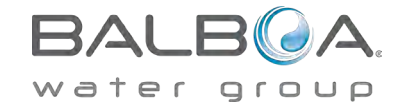

# **INNEHÅLLS FÖRTECKNING**

| 3  | CONTROLMYSPA™ SYSTEM ÖVERSIKT   01      |
|----|-----------------------------------------|
| 5  | GATEWAY ULTRA HÅRDVARUANSLUTNING   02   |
| 7  | CMS™ KOD ÖVERSIKT   03                  |
| 9  | INSTÄLLNINGAR AV CONTROLMYSPA™ APP   04 |
| 17 | CONTROLMYSPA™ WEBBPLATS – ÖVERSIKT   05 |
| 20 | INFORMATIONSMENU   06                   |

ControlMySpa™ byggdes för att ge spaägare i realtid tillgång till sitt spabadet så att du tror att du faktiskt står bredvid det. Och för din kund, sinnesro, nya appfunktioner, möjligheten att schemalägga händelser och uppvärmning så att ditt spa är redo när du är.

# VÄLKOMMEN TILL TM CONTROLMYSPA Översikt

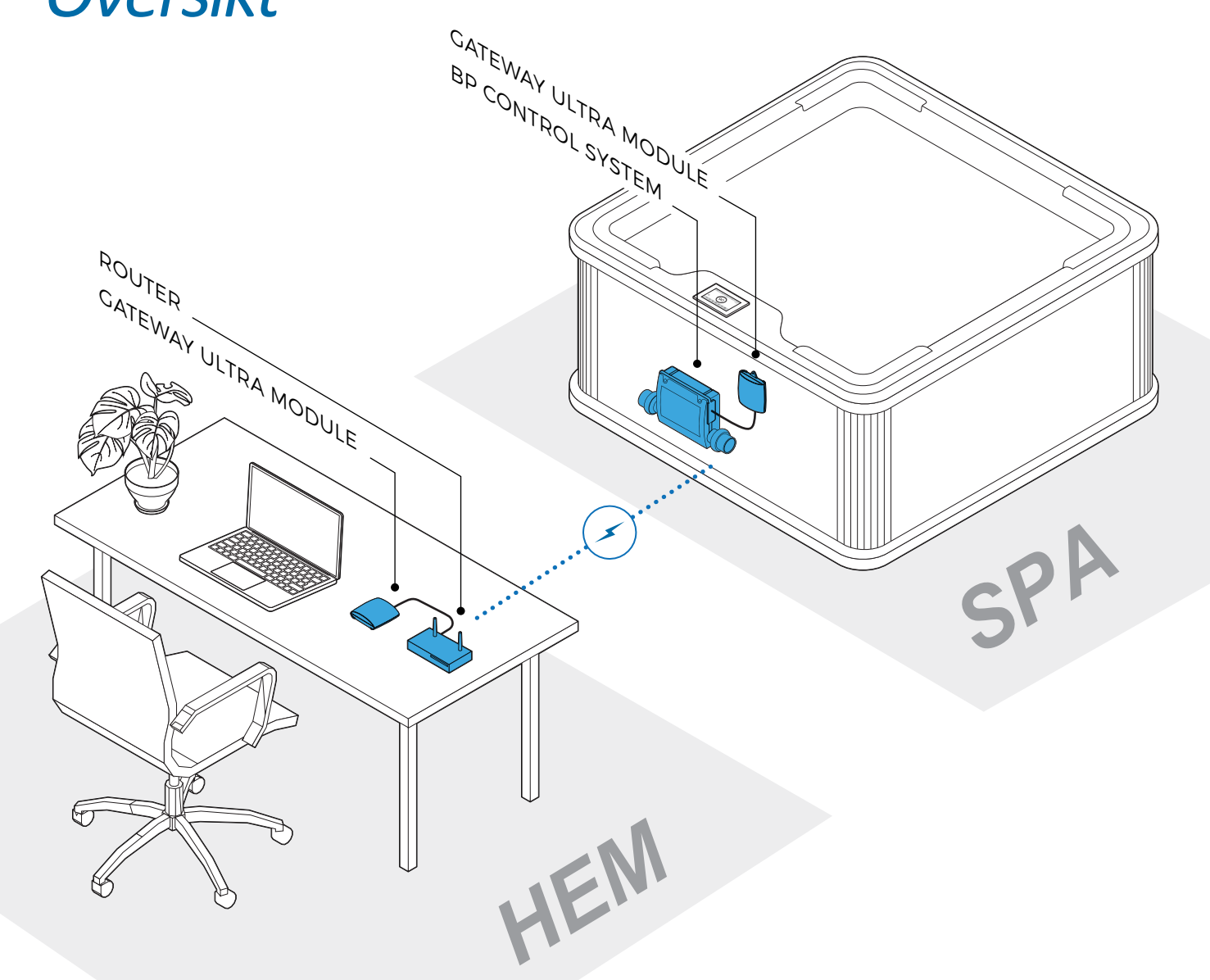

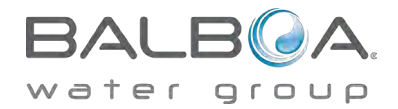

#### CMS<sup>™</sup> SYSTEM BESTÅR AV:

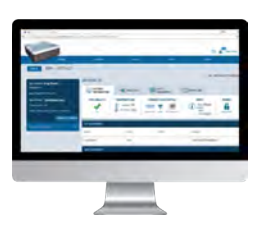

4

WEBBSIDA

ControlMySpa™ webbsida med inloggning och tillgång till ditt spa.

#### CMS<sup>™</sup> GATEWAY ULTRA ENHETER

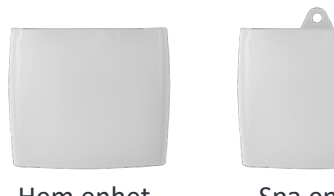

Hem enhet

Spa enhet

www.balboawater.com/GatewayUltra

#### SMART TELEFON | SURFPLATTA

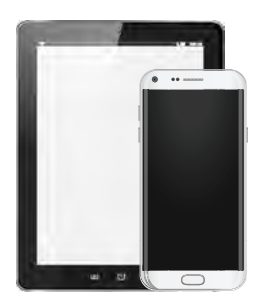

iOS (Apple) ControlMySpa™ mobilapp och/eller Android ControlMySpa™ Mobilapp

#### The ControlMySpa<sup>™</sup> system består av

- ControlMySpa™ GATEWAY ULTRA installerad på ett spa.
- · iOS (Apple) ControlMySpa<sup>™</sup> Mobil app eller Android ControlMySpa<sup>™</sup> mobil app
- ControlMySpa™ webbplats med inloggning och tillgång till ditt spa

| IS            |                                                                                                    |                                                                                                    |                                                   |               |
|---------------|----------------------------------------------------------------------------------------------------|----------------------------------------------------------------------------------------------------|---------------------------------------------------|---------------|
| SKYSPA X1     |                                                                                                    |                                                                                                    | SN: 59                                            | 074-001709050 |
|               | X FAULT LOG                                                                                                    | M-FI DIAGNOSTIC                                                                                                    | EVENT LOG                                         |               |
| SPA HEALTH    | TEMPERATURE                                                                                                    |                                                                                                    | INFO<br>MACE Ready<br>RANGE<br>DATE<br>TAME 08:39 | PANEL         |
|               | STATE                                                                                                    | 4.011                                                                                                    | sina, e                                           |               |
| GATEWAY       | ON                                                                                                    |                                                                                                    | 59074-00170905000                                 | 7             |
| SPA EQUIPMENT |                                                                                                    |                                                                                                    |                                                   | 4             |
|               |                                                                                                    |                                                                                                    |                                                   |               |
|               | NER<br>SKYSPA X1<br>Problem<br>Problem | NER<br>SKYSPA X1<br>SPATAM<br>SPA HEALTH<br>SPA HEALTH<br>SPA HEALTH<br>SPA HEALTH<br>SPA HEALTH<br>SPA HEALTH<br>SPA COMPACING<br>SPA COMPACING<br>SPA COMPACING<br>SPA COMPACING<br>SPA COMPACING<br>SPA COMPACING | SKYSPA X1                                         | NET           |

### The ControlMySpa<sup>™</sup> Inloggning:

- iOS eller Android ControlMySpa™ apparna kan endast nås med en inloggning från ägaren.
- The ControlMySpa™ webbsida kan nås med en inloggning av ägaren.

42315\_Rev. C

# ControlMySpa™

#### **GATEWAY ULTRA Hårdvaruanslutningar**

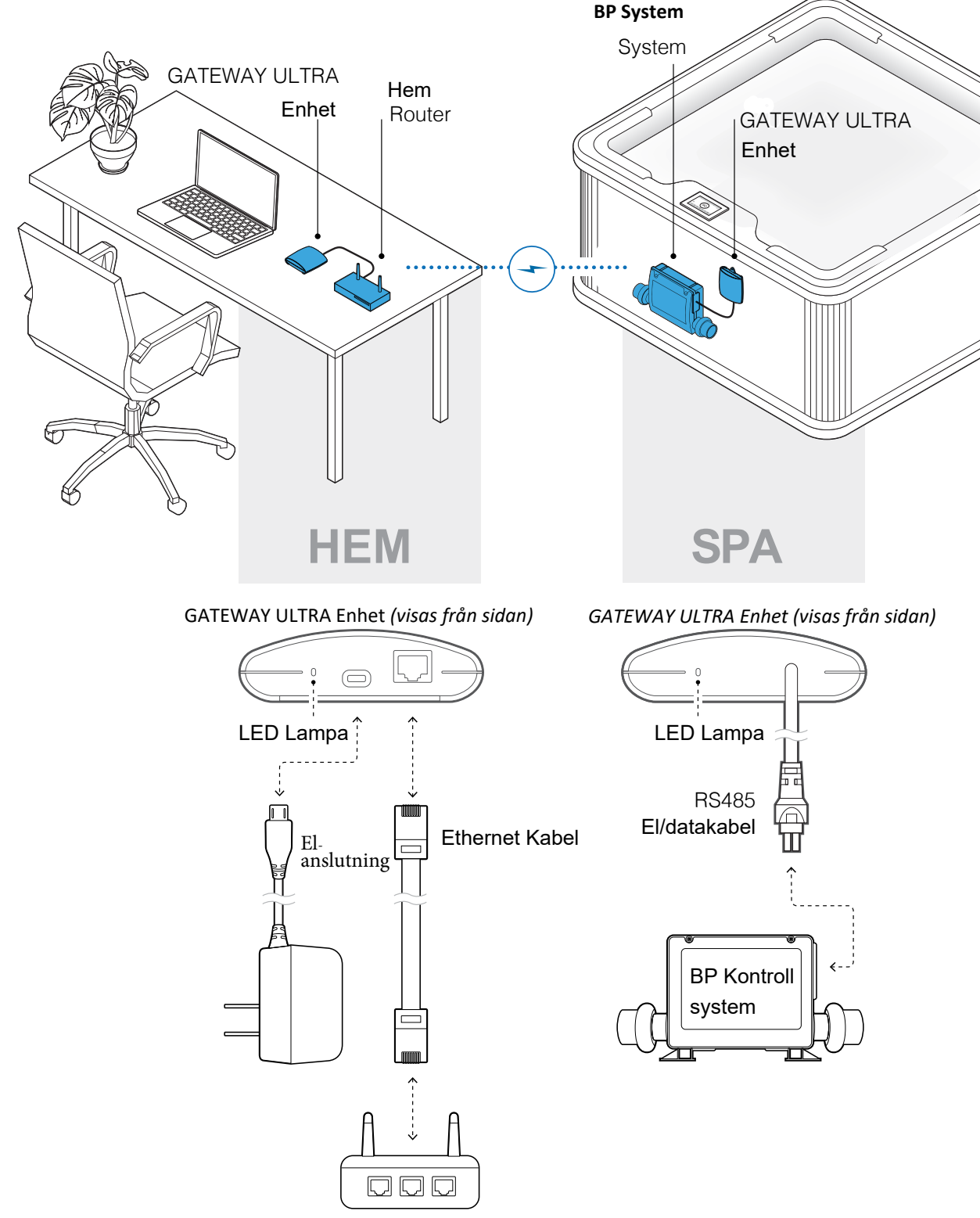

Hemmets internetrouter

#### Connect GATEWAY ULTRA hårdvara i ditt hem.

#### Steg 1

Anslut den medföljande Ethernet-kabeln till din router **(A).** 

#### Steg 2

Anslut den andra änden av Ethernet-kabeln till GATEWAY ULTRA-modul **(B).** 

#### Steg 3

Anslut den medföljande nätsladden till GATEWAY ULTRA-modulen **(C).** 

#### Steg 4

Anslut den andra änden till ett eluttag (D).

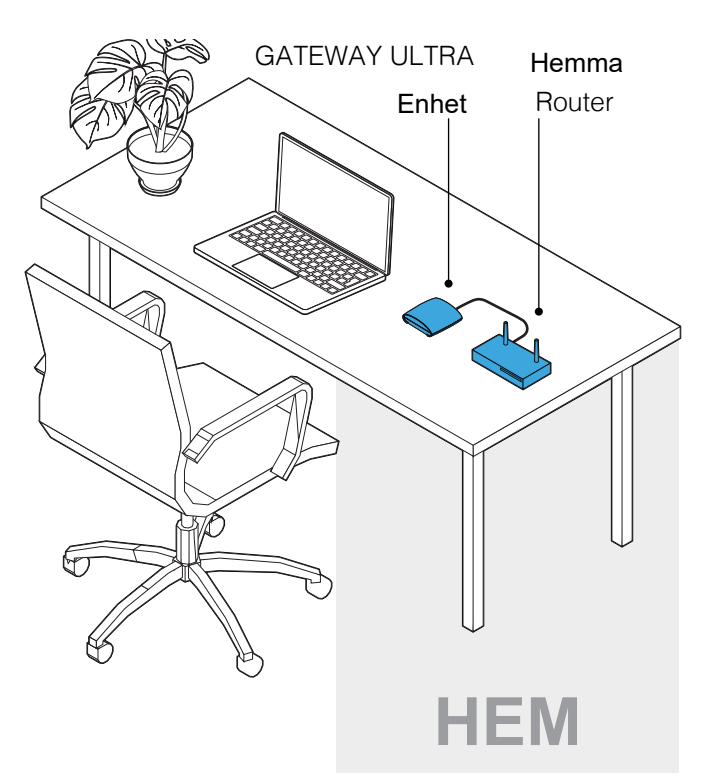

GATEWAY ULTRA Enhet (visad från sidan

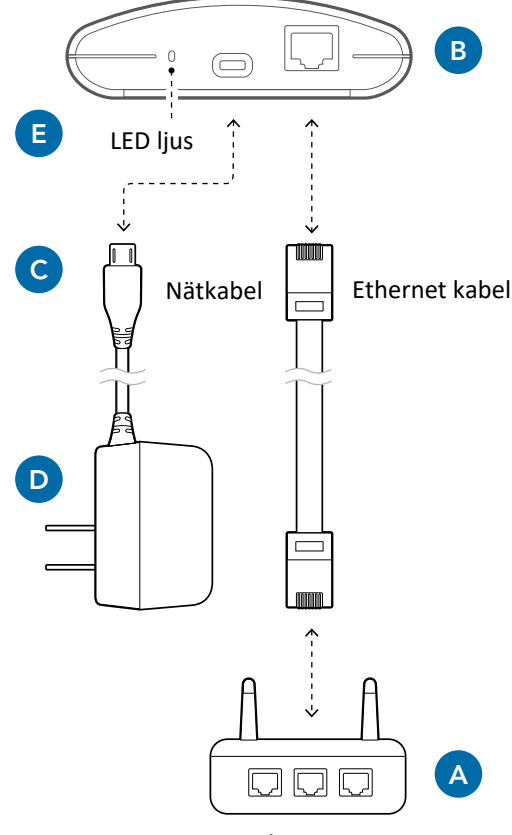

#### Internet router

#### LED Ljusdiagram (E)

Detta diagram gäller GATEWAY ULTRA-modulerna för hemmet och ditt spa

- Röd Fast ljus: The GATEWAY ULTRA och ditt spa är inte anslutna.

Röd - Blinkande: Home and spa GATEWAY ULTRA enheterna är uppkopplade men har ingen anlsutning till spa enheter.

- Blå Blinkande: Fjärrprogramuppdatering pågår, stäng inte av eller koppla ur strömmen.
- Grön Blinkande: CMS™ GATEWAY ULTRA spa- och hemmoduler RF är ansluten, men ingen anslutning till internet.
  - Grön Fast ljus: Ditt spa är anslutet till internet.

6

# ControlMySpa<sup>™</sup> App för den smarta enheten

FÖR IPHONE® ELLER IPAD® (IOS/APPLE)

Sök efter "controlmyspa" i App Store .

Eller använd denna länk: https://goo.gl/j31t1V

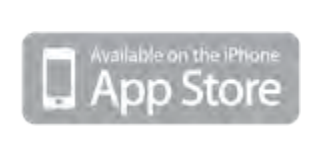

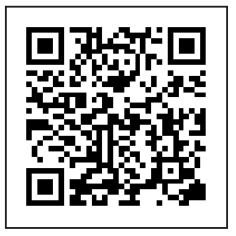

FÖR ANDROID<sup>®</sup> TELEFONER/SURFPLATTOR Sök efter "controlmyspa" i Google Play App Store

Eller använd denna länk: https://goo.gl/CG4Yci

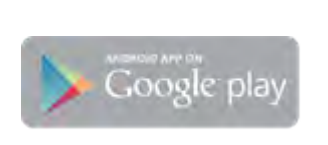

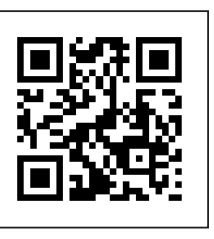

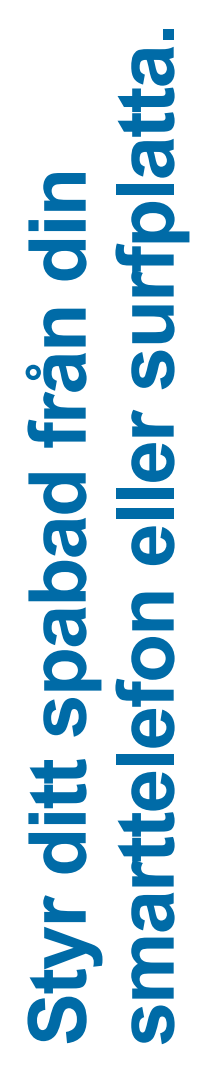

### CMS<sup>™</sup> övesikt på koder

#### VAD ÄR EN CMS™ KOD?

- CMS<sup>™</sup>-koden är en åttasiffrig bokstav och sifferkombination som krävs för att kunna använda sig av ControlMySpa<sup>™</sup>.
- CMS<sup>™</sup>-koden erhålls från din återförsäljare.
- Spa-ägare behöver den här CMS<sup>™</sup>-koden för att kunna konfigurera och ansluta sitt spa i ControlMySpa<sup>™</sup>-databasen.
- CMS<sup>™</sup>-koden ansluter ditt spa till din OEM och återförsäljare för service och support.

#### EXEMPEL PÅ CMS™ Code: ABC-12345

ABC = 3 bokstäver som är unika för varje spatillverkare eller OEM.12345 = 5 nummer som är unika för varje spatillverkare eller distributör.

## Konfigurera ett användarkonto

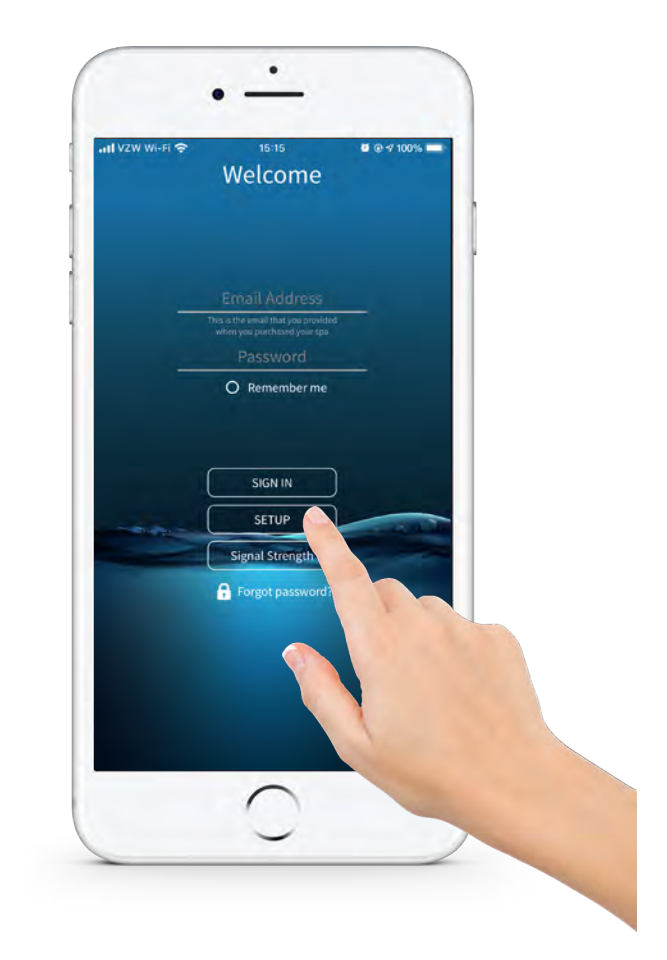

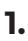

#### Öppna din app i din smarttelefon/surfplatta

Tryck på "SETUP"

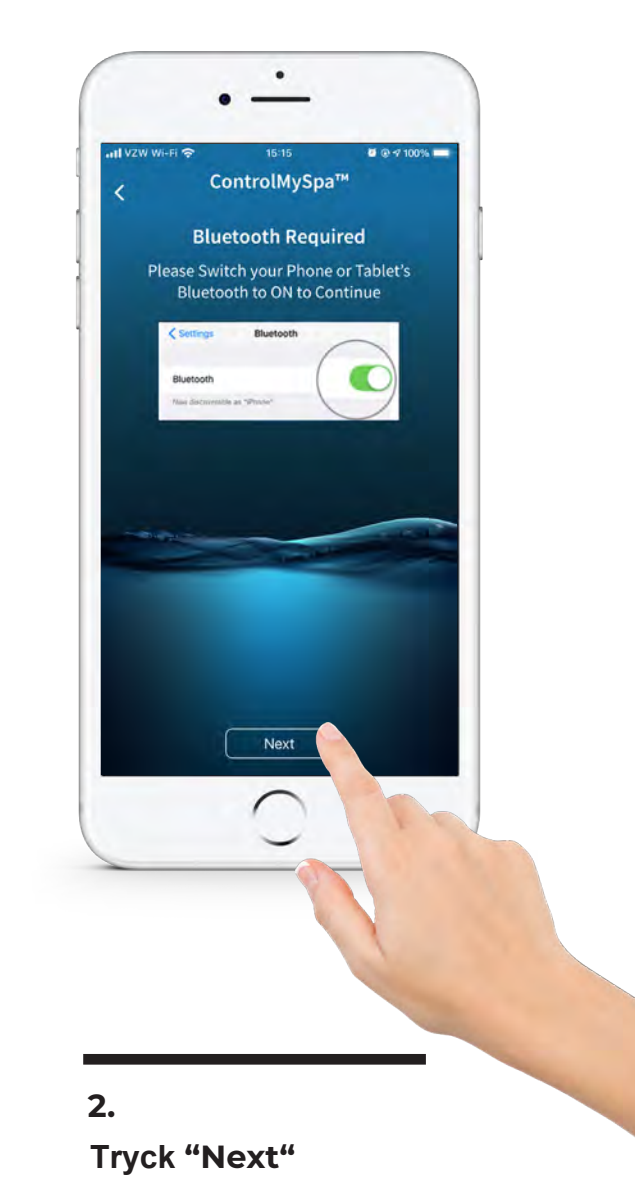

Bekräfta att Bluetooth är påslaget i dina inställningar.

#### OBS!

Tänk på att du kan behöva godkänna ControlMySpa för Bluetooth i dina inställningar i din telefon om den inte dyker upp som enhet under Bluetooth.

iPhone : Inställningar - Integritet - Bluetooth (kolla så att ControlMy Spa är påslagen/aktiv).

# **ControlMySpa<sup>TM</sup>** Konfigurera ett användarkonto

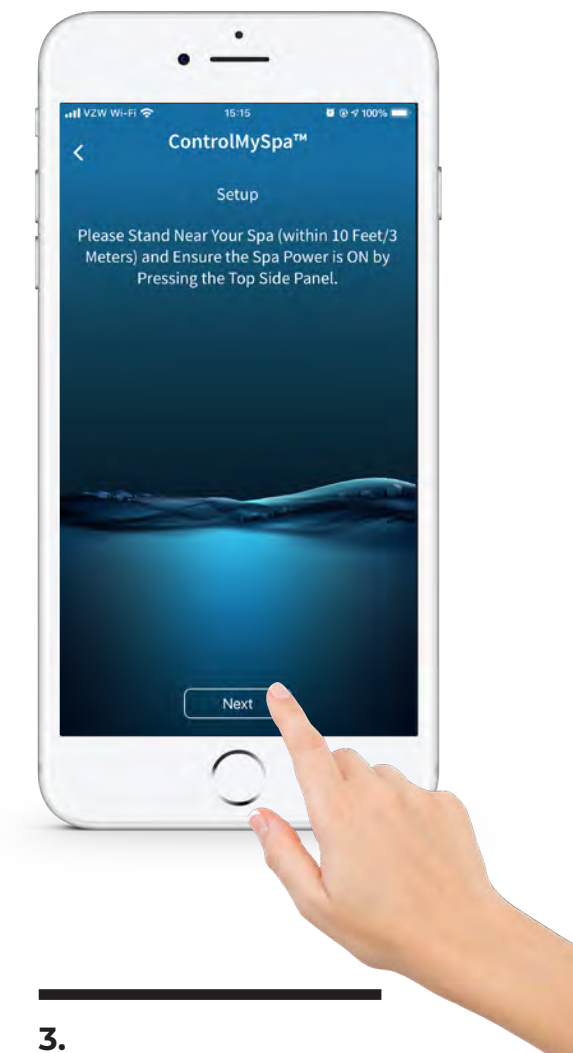

# No SM ControlMySpa<sup>TM</sup> ControlMySpa<sup>TM</sup> Setup Now, Please Wait A Few Seconds While We Detect Your Spa's Bluetooth Signal

#### - .

#### Tryck "Next"

Stå nära ditt spabad (inom 3 meter) och se till att spabadet är på genom att trycka på ovansidan av kontrollpanelen på spabadet. Om spabadet är på, klickar du på "Next" i din smart telefon.

#### 4. Upptäck Bluetooth

#### **OBS!**

Om du inte får kontakt och Gateway Ultra moduler lyser med ett fast grönt sken kan du behöva stänga av och på strömmen till spabadet för att starta om det.

# **ControlMySpa<sup>TM</sup>** Konfigurera ditt användarkonto

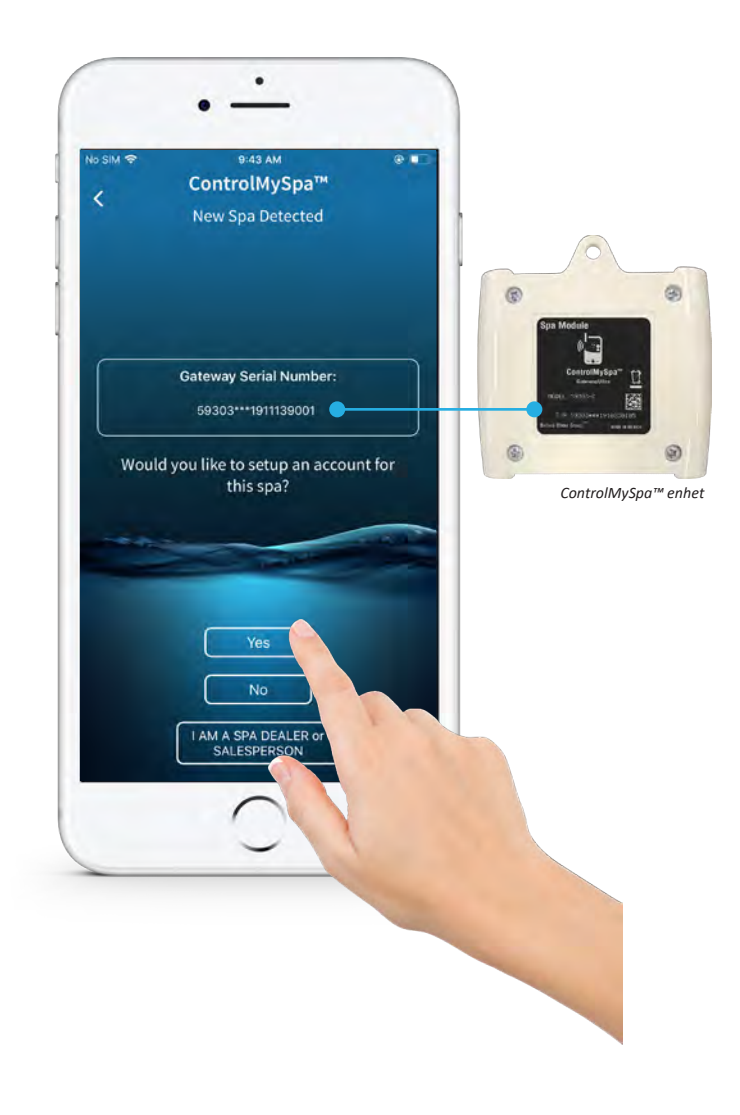

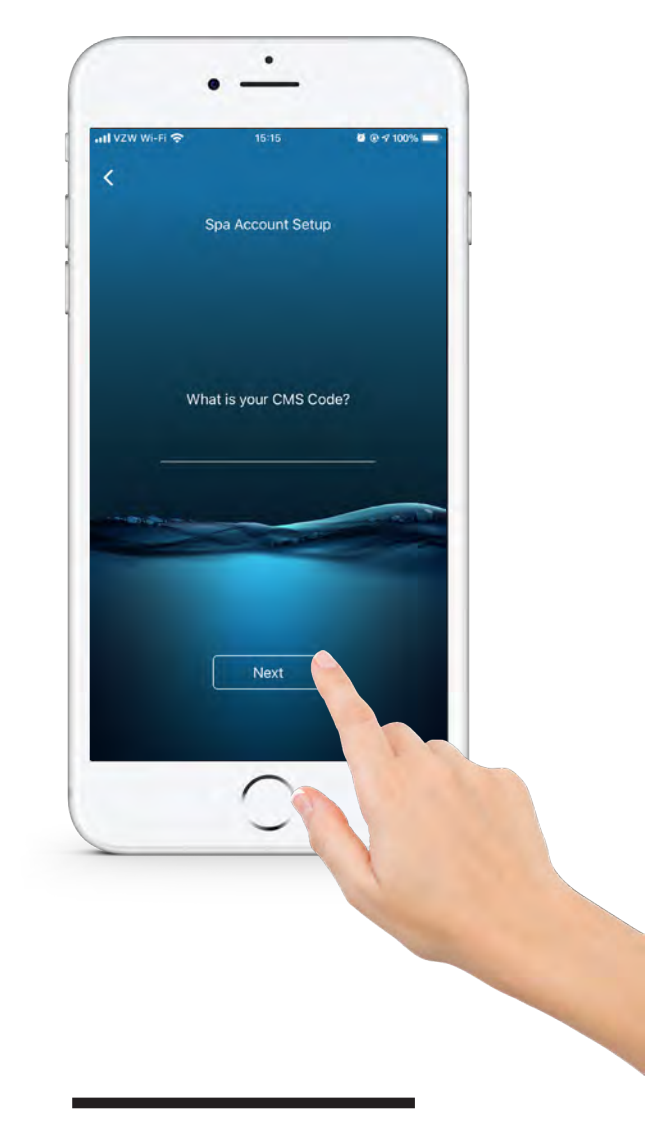

#### 5. Tryck "Yes"

Serienumret i appen ska matcha serienumret på ControlMySpa™ enhetens baksida.

#### 6. Tryck "Next"

CMS-koden tillhandahålls av din återförsäljare. Tryck på "Next".

# ControlMySpa™ Konfigurera ditt användarkonto

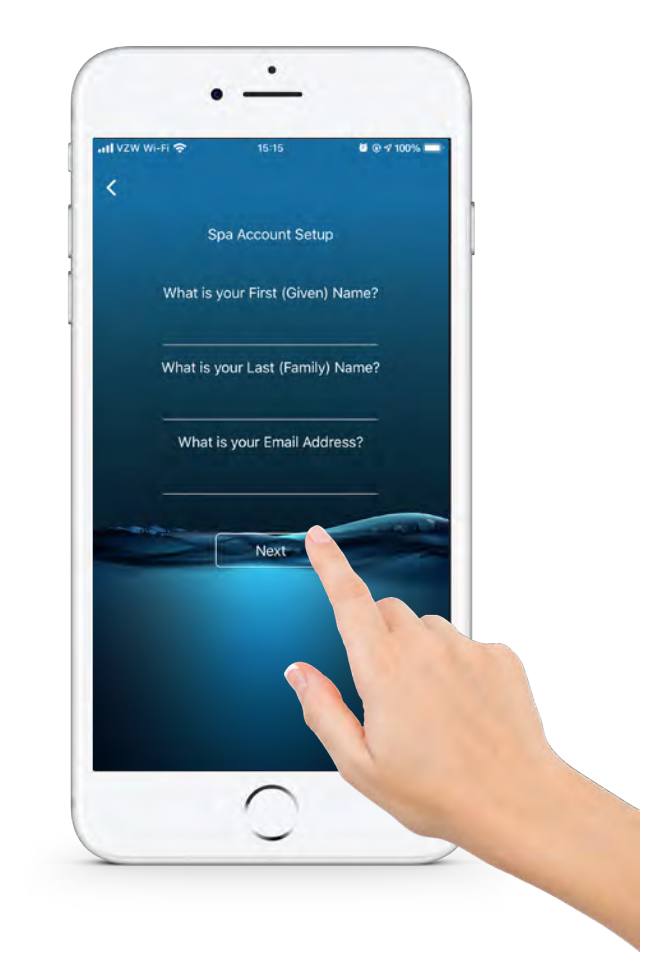

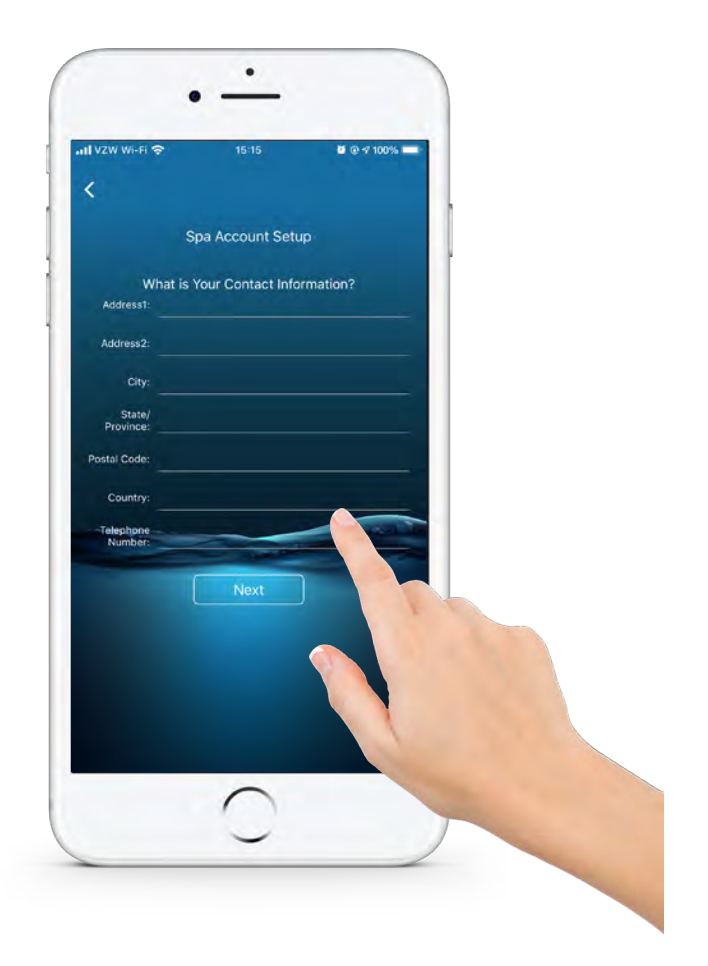

#### 7. Tryck "Next"

Skriv in din information och klicka på "Next"

#### 8. tryck "Next"

Skriv in mer av din information och klicka på "Next"

13

## **ControlMySpa™** Konfigurera ditt användarkonto

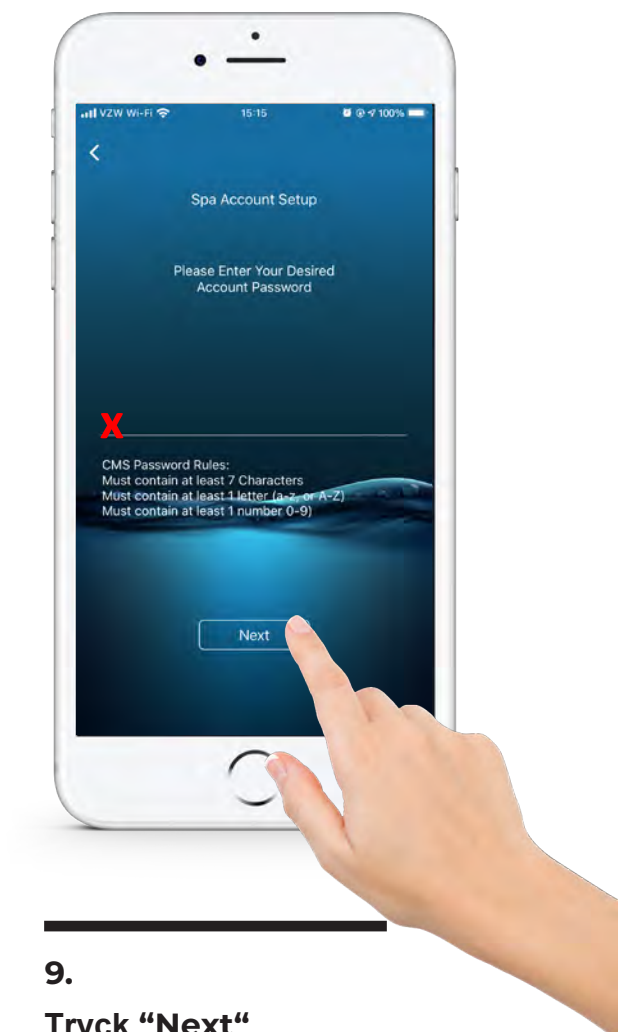

Tryck "Next"

Välj och skriv in ett lösenord, klicka "Next"

Lösenorder måste innehålla

- Minst 7 tecken
- Måste minst innehålla en bokstav a-z eller A-Z
- Måste minst innehålla en siffra 0-9.

#### **OBS!**

Det kan vara svårt att se/hitta var man skall skriva in lösenordet, se ovan på det röd krysset på bild 9 var du skall ange ett lösenordet.

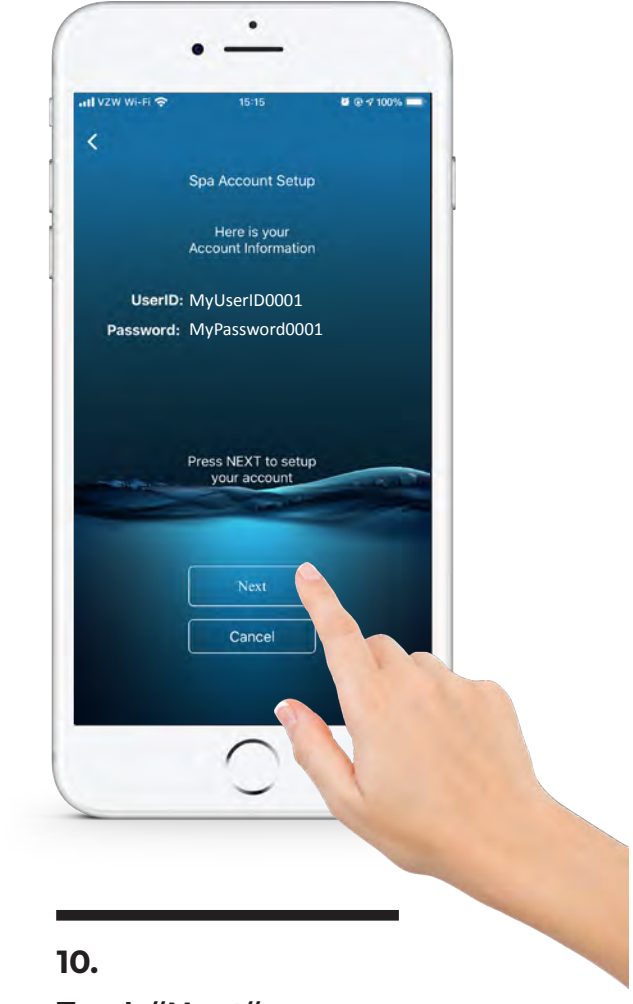

## Tryck "Next"

Ditt användar-ID och lösenord visas. Tryck på "Next".

# ControlMySpa™ Konfigurera ditt användarkonto

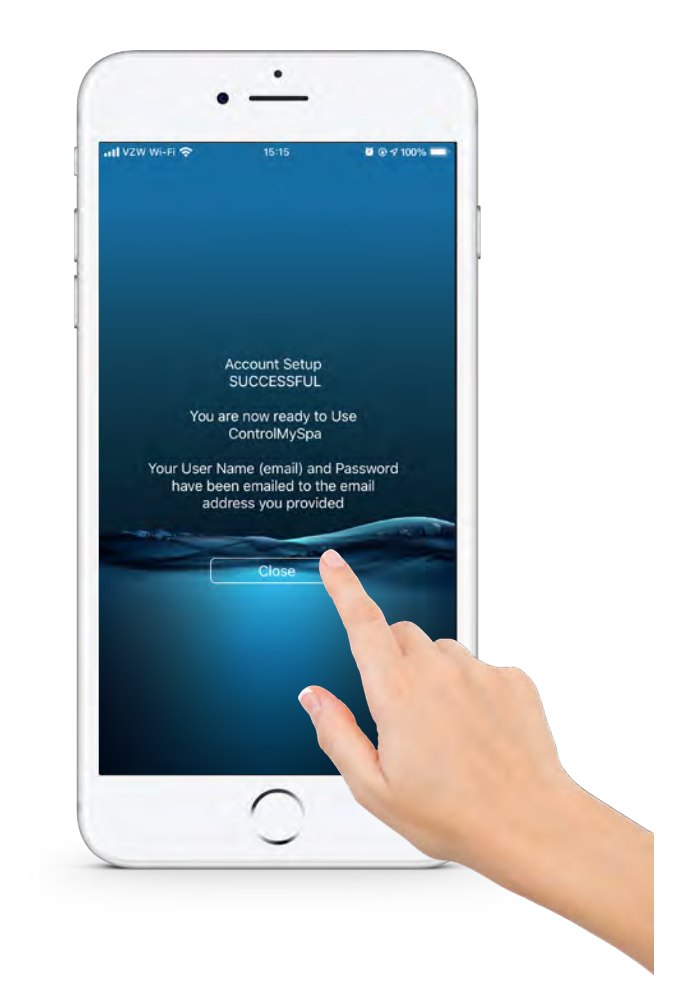

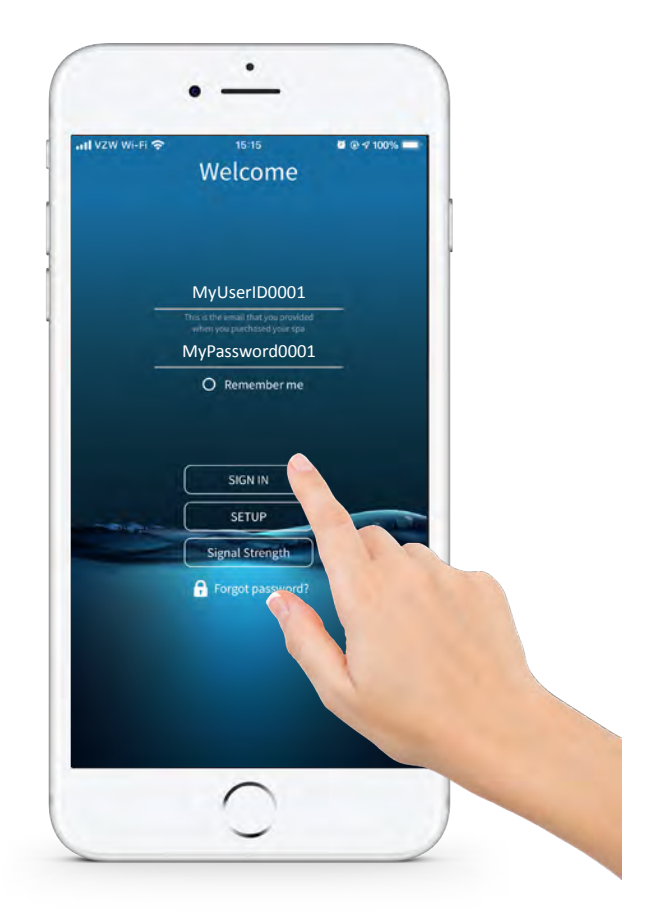

11. Tryck "Close"

#### 12. Tryck "SIGN IN"

Ange din e-postadress och lösenord. Tryck "SIGN IN".

## Konfigurera ditt användarkonto

SUCCESS! DITT KONTO ÄR INSTÄLLT, OCH DU KAN STYRA DIN SPA MED CMS-APPEN.

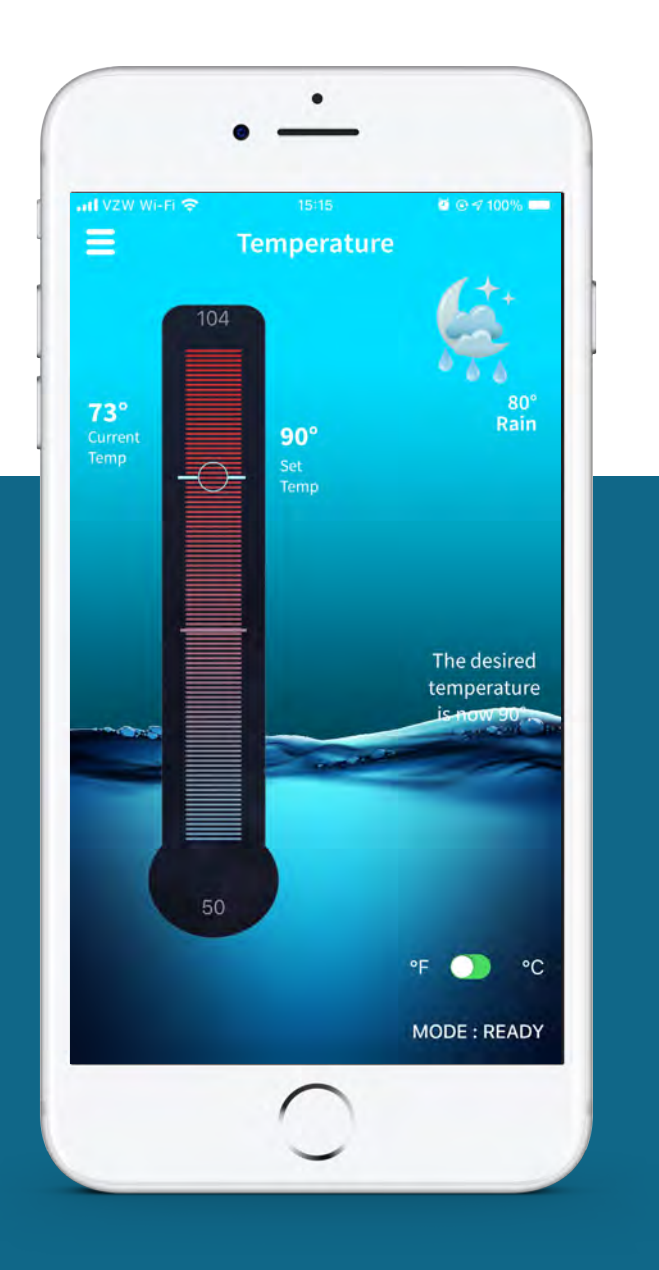

16

## ControlMySpa<sup>™</sup> **DITT LÖSENORD**

#### DIN E-MAIL KOMMER MOTTAGA ETT AUTOMATISERAT MAIL

Du kommer mottaga ett mail på den mailadress du angav i inställningarna med Användarnamn och lösenord för att kunna logga in som ny användare.

|                                                                                                    | Greetings from ControlMySpa™                                                                    |  |
|----------------------------------------------------------------------------------------------------|-------------------------------------------------------------------------------------------------|--|
|                                                                                                    | * *                                                                                             |  |
|                                                                                                    |                                                                                                 |  |
| Greetings from Co                                                                                                    | ntrol My Spa                                                                                    |  |
| Dear Mr./Ms. Greg Ho                                                                                                    | ome Tester,                                                                                     |  |
| Thank you for registe                                                                                                    | ing your spa. Welcome to the future!                                                            |  |
| You can now control y https:/iot.controlmys                                                                                                    | rour spa from wherever you go. Please login the ControlMySpa™ application at:<br>oa.com/portal/ |  |
| Your login credentials<br>username: CMStest2<br>password: wr@Tf5tk                                                                                                    | are:<br>@mailinator.com                                                                         |  |
| iphone users, be sure                                                                                                    | to download the ControlMvSpa™ mobile application from the App Store.                            |  |
| Ine ControliviySpa <sup>™</sup>                                                                                                    | eam                                                                                             |  |
|                                                                                                    |                                                                                                 |  |
| ((figure of the second second |                                                                                                 |  |
| ControlMySpa™<br>W www.balboawate<br>T twitter.com/balby<br>YT www.youtube.co                                                                                                    | r.com/controlmyspa<br>awater<br>n/user/balboawatergroup                                         |  |
| ControlMySpa™<br>W www.balboawate<br>T twitter.com/balbo<br>YT www.youtube.co<br>Balboa Water Group                                                                                                    | r.com/controlmyspa<br>water<br>n/user/balboawatergroup<br>1382 Bell Avenue   Tustin, CA 92780   |  |
| ControlMySpa™<br>W www.balboawate<br>T twitter.com/balby<br>YT www.youtube.co<br>Balboa Water Group                                                                                                    | r.com/controlmyspa<br>bawater<br>n/user/balboawatergroup<br>1382 Bell Avenue   Tustin, CA 92780 |  |
| ControlMySpa™<br>W www.balboawate<br>T twitter.com/balbo<br>YT www.youtube.co<br>Balboa Water Group                                                                                                    | r.com/controlmyspa<br>wawater<br>m/user/balboawatergroup<br>1382 Bell Avenue   Tustin, CA 92780 |  |

## Översikt av ditt Spabad

|                          | WELCOME!                                                                                                    |                          |
|--------------------------|----------------------------------------------------------------------------------------------------|--------------------------|
|                          | Email   Password   Immediate in the immediate in the immediat |                          |
| <b>01.</b><br>Webbportal |                                                                                                    |                          |
| Logga in                 | https://controlmyspa.com                                                                                                    |                          |
|                          | Login & Password                                                                                                    |                          |
| • Gå till htt            | ps://controlmyspa.com på en dator eller                                                                                                    | <sup>-</sup> surfplatta. |

Du kan också använda en telefon, men det fungerar bäst på en dator eller surfplatta

Google Chrome-webbläsare rekommenderas, men det fungerar med de flesta andra webbläsare också.

## Översikt av ditt Spabad

| Spa Dealer: Banney Spas Dealer<br>well                                                      | DEFAULT SPA DE | FAULT SPA   |          | 58 5                                           | 1056+++1804270902 |  |
|---------------------------------------------------------------------------------------------|----------------|-------------|----------|------------------------------------------------|-------------------|--|
| Spa Owner: <u>Greg Hams Texter</u><br>Transaction ID:<br>Sales Associate: Dealer Bammy Spas | SPA HEALTH     | TEMPERATURE |          | INFO<br>WCCC Reedy<br>ANGE<br>SATE<br>THE 2119 | PANEL             |  |
|                                                                                             | IOT EQUIPMENT  | entre.      | ve party | EBINE #                                        | -                 |  |
|                                                                                             | GATEWAY        | DN          |          | 59086***1804270002                             | _                 |  |
|                                                                                             | SPA EQUIPMENT  | 17175       | 0.2575   | alitical e                                     |                   |  |
|                                                                                             | Light 1        | 0           |          |                                                |                   |  |
|                                                                                             | Otone          |             |          |                                                |                   |  |
|                                                                                             | Pump 1         |             |          |                                                |                   |  |
|                                                                                             | Purro 2        | 0           |          |                                                |                   |  |
|                                                                                             | Pump 3         | 0           |          |                                                |                   |  |
|                                                                                             | Bp peck        | DN          |          | 59066***1804270002                             |                   |  |
|                                                                                             | Heater         | ON          |          |                                                |                   |  |
|                                                                                             | HITCHS         |             |          |                                                |                   |  |
|                                                                                             | wants .        | 171.72      |          | sanut, e                                       |                   |  |
|                                                                                             | Filter         | •           |          |                                                |                   |  |
|                                                                                             |                |             |          |                                                |                   |  |
|                                                                                             |                |             |          |                                                |                   |  |
|                                                                                             |                |             |          |                                                |                   |  |
|                                                                                             |                |             |          |                                                |                   |  |
|                                                                                             |                |             |          | 4                                              |                   |  |
|                                                                                             |                |             |          |                                                |                   |  |

#### ÖVERSIKT ÖVER DITT SPA

19

## Informationsmeny

#### **CONTROLMYSPA™ SUPPORT**

#### Varumärke | Patentmeddelande

IPhone<sup>®</sup>, iOS<sup>®</sup>, iPod<sup>®</sup> och iPad<sup>®</sup> är ett registrerat varumärke som tillhör Apple Inc. iPhone<sup>®</sup>, iOS<sup>®</sup>, iPod<sup>®</sup> touch och iPad<sup>®</sup> är ett varumärke som tillhör Apple Inc., registrerat i USA och andra länder.

© Samsung Telecommunications America, LLC ("Samsung"). Samsung, Galaxy S, Super AMOLED och AllShare är alla varumärken som tillhör Samsung Electronics Co., Ltd. och / eller dess närstående enheter. Andra företagsnamn, produktnamn och varumärken som nämns häri är deras respektive ägares egendom och kan vara varumärken eller registrerade varumärken. Enhetens utseende kan Wi-Fi®, Wi-Fi CERTIFIED-logotypen och Wi-Fi-logotypen är registrerade varumärken som tillhör Wi-Fi Alliance. Google, Google Play och andra märken är varumärken som tillhör Google, Inc. CMS, ControlMySpa ™, BALBOA WATER GROUP och den stiliserade logotypen är registrerade varumärken eller applikationer som ansöks om i US Patent & Trademark Office. Alla rättigheter förbehållna. Alla andra produkt- eller tjänstenamn tillhör respektive ägare. Produkter omfattas av en av fler av följande amerikanska patent: 5332944, 5361215, 5550753, 5559720, 5,883,459, 6282370, 6590188, 7030343, 7, 417, 834 B2 och kanadensisk Pt 2342614 plus andra. Andra patent, både utländska och inhemska, ansökte om och väntande.

#### Compatibility

#### Apple iOS

The iOS<sup>®</sup> app versionen kräver iOS 9.0 ellersenare. Kompatibel med iPhone, iPad och iPod touch.

Android Kräver Android 4.0 eller senare

#### INTELLECTUAL PROPERTY ADVISEMENT

All Intellectual property, as defined below, owned by or which is otherwise the property of Balboa Water Group or its respective suppliers relating to the Balboa Water Group BP Spa Control Systems, including but not limited to, accessories, parts, or software relating to the "System", is proprietary to Balboa Water Group and protected under federal laws, state laws, and international treaty provisions. Intellectual Property includes, but is not limited to, inventions (patentable or unpatentable), patents, trade secrets, copyrights, software, computer programs, and related documentation, and other works of authorship. You may not infringe or otherwise violate the rights secured by the Intellectual Property. Moreover, you agree that you will not (and will not attempt to) modify, prepare derivative works of, reverse engineer, decompile, disassemble, or otherwise attempt to create source code from the software. No title to or ownership in the Intellectual Property is transferred to you. All applicable rights of the Intellectual Property shall remain with Balboa Water Group and its suppliers.

<sup>1119</sup> CMS™ USER GUIDE: SPA OWNER

<sup>©2019</sup> Balboa Water Group. Single Source Solution. All rights reserved.

<sup>3030</sup> Airway Avenue | Costa Mesa, CA 92626 | p714.384.0384 | www.balboawater.com/controlmyspa Specifications subject to change without notice.

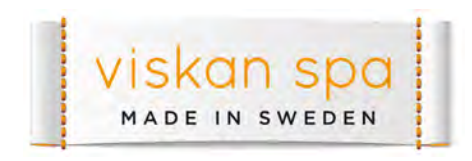

www.viskanspa.se